# Edição De Vídeo

As principais atividades de edição de vídeo para a produção de material educacional envolvem:

- Cortar
- Juntar
- Silenciar o áudio
- Substituir o áudio de um vídeo
- Colocar música ou áudio de fundo
- Alterar a velocidade do vídeo
- Converter para o formato mp4
- Capturar uma imagem de um vídeo
- Legendar
- Editar um vídeo com várias mídias e transições
- Encontrar e baixar vídeos

Para a manipulação de áudio deve ser utilizado algum aplicativo:

- Smarphone (Android):
  - YouCut Editor de Vídeo Profissional
- Desktop:
  - o Fotos (Windows)
  - Ligthworks (Windows)
  - DaVinci Resolve (Windows, Mac, Linux)
  - o Cinelerra (Linux)
- Online:
  - Apowersoft: <u>https://www.apowersoft.com.br/online-video-editor</u>
  - o 123APPS: <u>https://123apps.com/pt/</u>
  - Clipchamp: <u>https://app.clipchamp.com/login</u>

# Cortar um Vídeo

A operação de corte de vídeo permite recortar um trecho do vídeo, excluindo o que não interessa. Pode ser realizada no smartphone, no editor desktop ou online.

## Corte de vídeo no smartphone

O corte de um vídeo no smartphone pode ser realizada com o aplicativo YouCut - Editor de Video Profissional

https://play.google.com/store/apps/details?id=com.camerasideas.trimmer

×

YouCut - Editor de Video Profissional InShot Inc.

Para editar um vídeo com o YouCut, clique em +, clique em **Novo**, escolha o arquivos, clique em  $\rightarrow$  e ao importar, clique em  $\checkmark$ 

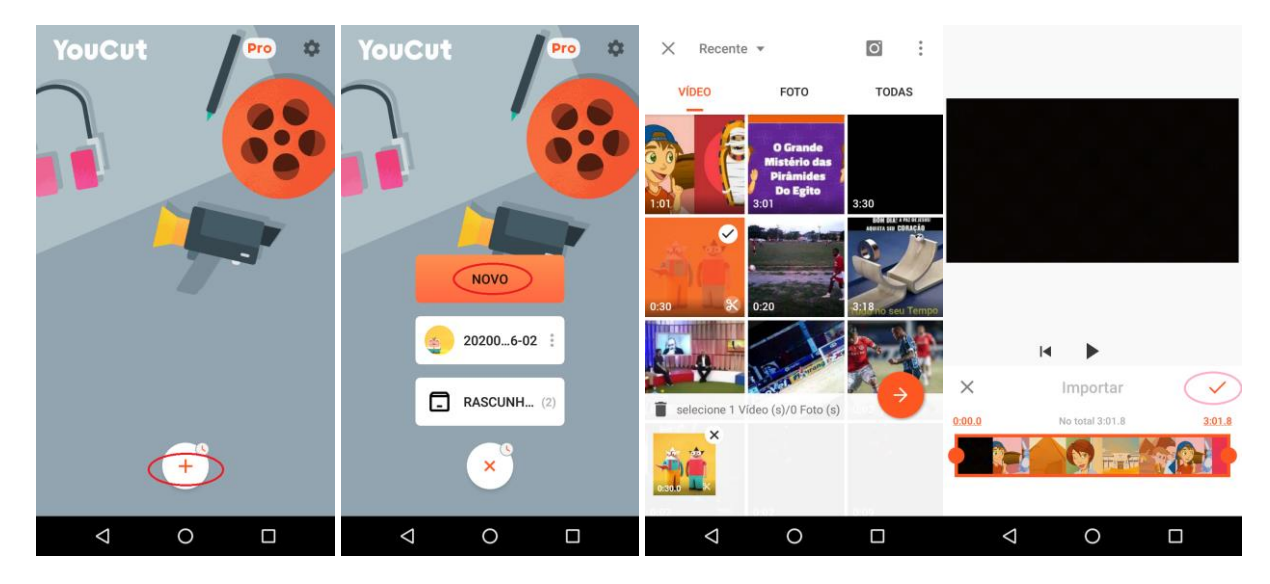

Na trilha de edição e clique em >, ajuste o ponto inicial e final do vídeo e clique em  $\checkmark$ .

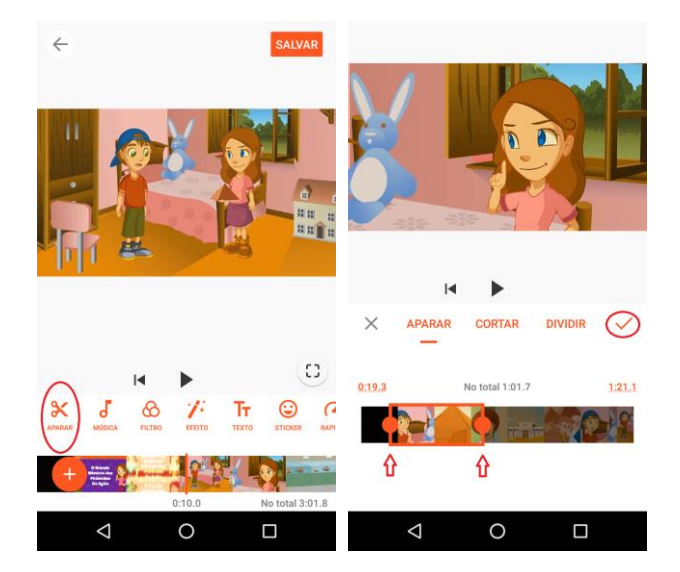

Quando o vídeo estiver concluído, clique em Salvar.

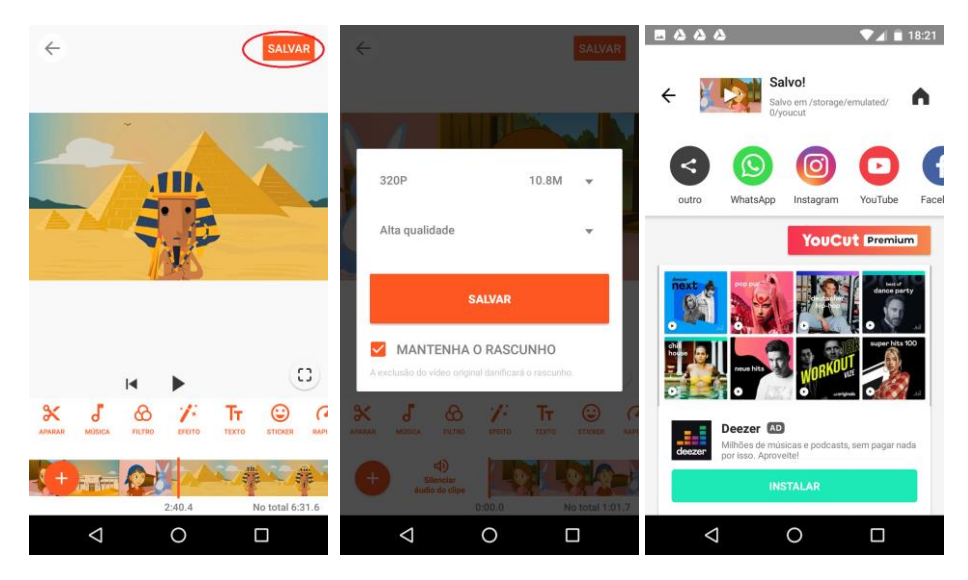

#### Corte de vídeo online com o Apowersoft: https://www.apowersoft.com.br/crop-video-online

Para realizar o corte no Apowersoft online, é necessário fazer o envio do arquivo, escolhendo e enviando o arquivo, clicando em +

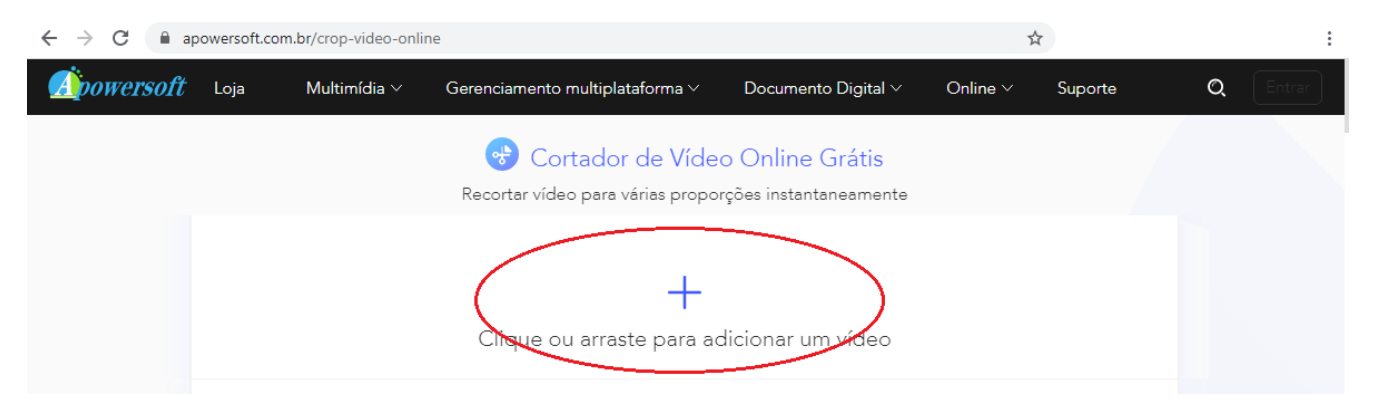

Após o envio e processamento do arquivo, é só escolher o ponto inicial e final do trecho que será mantido no vídeo. Opcionalmente, pode-se alterar o formato do mesmo para 16:9, 1:1, 9:16, 4:3 ou manter o formato original.

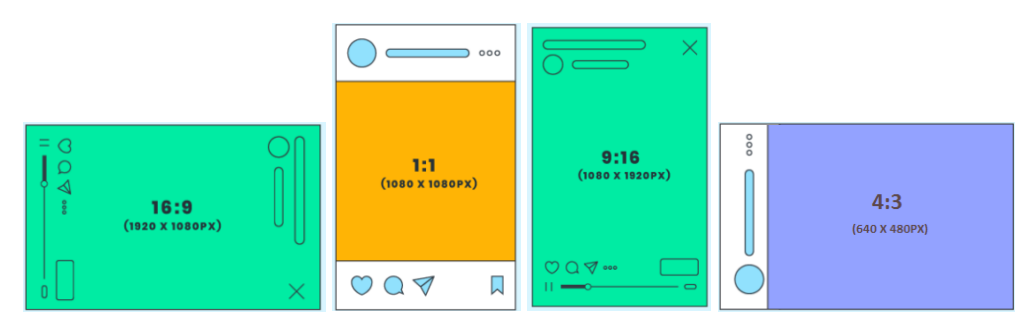

☆

 $\leftarrow$   $\rightarrow$  C (i) Não seguro | apowersoft.com.br/crop-video-online

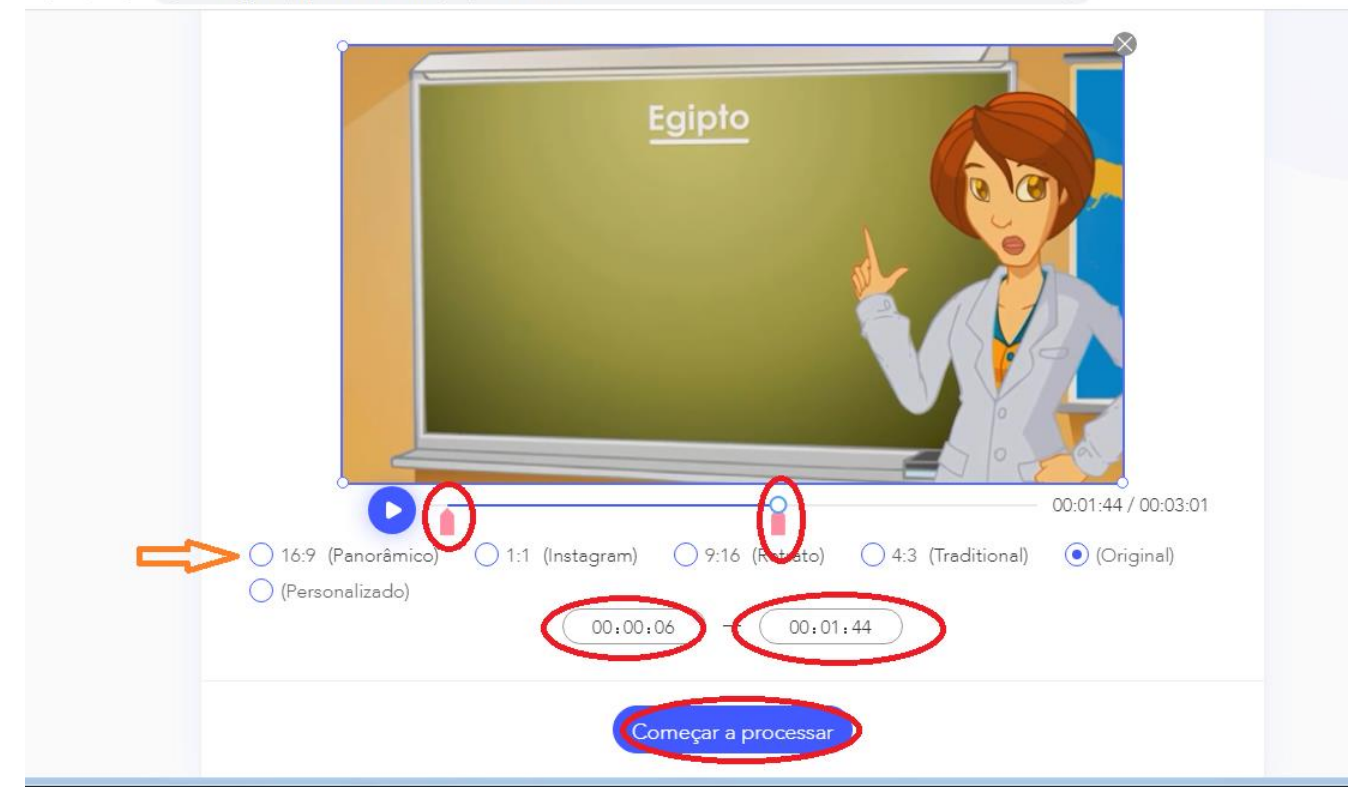

## Juntar os vídeos online com o Apowersoft: <u>https://www.apowersoft.com.br/merge-video-online</u>

Para realizar a junção de dois ou mais vídeos no Apowersoft online, é necessário fazer o envio dos arquivos, escolhendo, clicando em +. Se for necessário, pode enviar mais arquivos clicando em **Adicionar vídeo**.

Após o envio dos arquivos, basta clicar em Iniciar junção, aguardar o processamento e clicar em Baixar.

| ← → C 🔒 apow        | versoft.com.br/ | merge-video-onl   | ine                                        |                                 | ☆             |         | :      |
|---------------------|-----------------|-------------------|--------------------------------------------|---------------------------------|---------------|---------|--------|
| <b>Apowersoft</b> 1 | Loja N          | lultimídia $\vee$ | Gerenciamento multiplataforma $\vee$       | Documento Digital ∨             | Online $\vee$ | Suporte | Entrar |
|                     |                 |                   | Junte Vídeos Or<br>Combine vários vídeos g | nline e Grátis<br>gratuitamente |               |         |        |
|                     |                 | Vídeo             |                                            |                                 |               |         |        |
|                     | D               | piramimp4         | Tamanho: Carregando                        | Size:7.51MB                     |               |         |        |
|                     | Þ               | Untitlmp4         | Tamanho: Carregando                        | Size:2,68MB                     |               |         |        |
|                     |                 |                   | udicionar vídeo                            | Iniciar junção                  |               |         |        |
|                     |                 |                   | 🤣 Feito                                    |                                 |               |         |        |
|                     |                 |                   |                                            |                                 |               |         |        |
|                     |                 |                   | piramides-merge                            | e.mp4                           |               |         |        |
|                     |                 | Ad                | dicionar novamente                         | Baixar                          |               |         |        |

## Silenciar o áudio de um vídeo online com o Apowersoft:

https://www.apowersoft.com.br/mute-video-online

Para silenciar o áudio de um vídeo no Apowersoft online, é necessário fazer o envio dos arquivos, escolhendo e clicando em +.

Após o envio dos arquivos, basta clicar em **Começar a processar**, aguardar o processamento e clicar em **Baixar**.

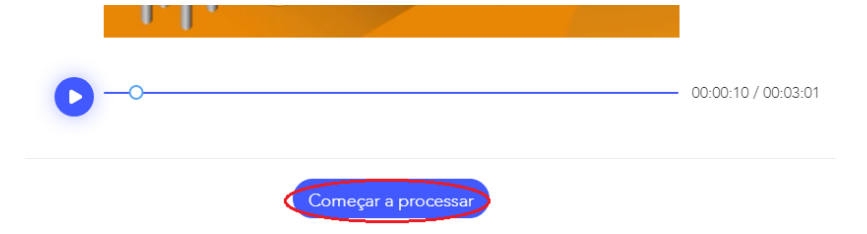

## Substituir o áudio de um vídeo online com o AddAudioToVideo

#### https://www.addaudiotovideo.com/pt/

Para substituir o áudio de um vídeo online, é necessário escolher e fazer o envio dos arquivos de vídeo e de áudio MP3, escolhendo e clicando em **Navegar** e fazendo o envio, clicando em **Upload**.

Após o envio e processamento dos arquivos (✓ Completed), o download pode ser feito clicando em **Download** File.

| $\leftrightarrow$ $\rightarrow$ C $$ ad | daudiotovideo.com/pt/ |                   |               |                 |
|-----------------------------------------|-----------------------|-------------------|---------------|-----------------|
|                                         | AddAudioToVideo       | Homepage          | Compress JPEG | Add Music to Ph |
|                                         | Selecione o arquive   | o de vídeo (até 5 | 00Mb):        |                 |
|                                         | Navegar               |                   |               |                 |
|                                         | Selecione o arquivo   | o de áudio MP3 (  | até 100Mb):   |                 |
|                                         | Navegar               |                   |               |                 |
|                                         | Upload                |                   |               |                 |

### Substituir o áudio de fundo em um vídeo online com o Voice2v

#### https://voice2v.com/add-audio-to-video/

Para substituir o áudio de fundo de um vídeo online, é necessário escolher e fazer o envio do arquivo de vídeo, escolhendo e clicando em **Upload Your Video** e **Upload Your Audio**, clicando em **Add the áudio to the vídeo now** >> . Aguarde o processamento e o download pode ser feito clicando em **Download the video** 

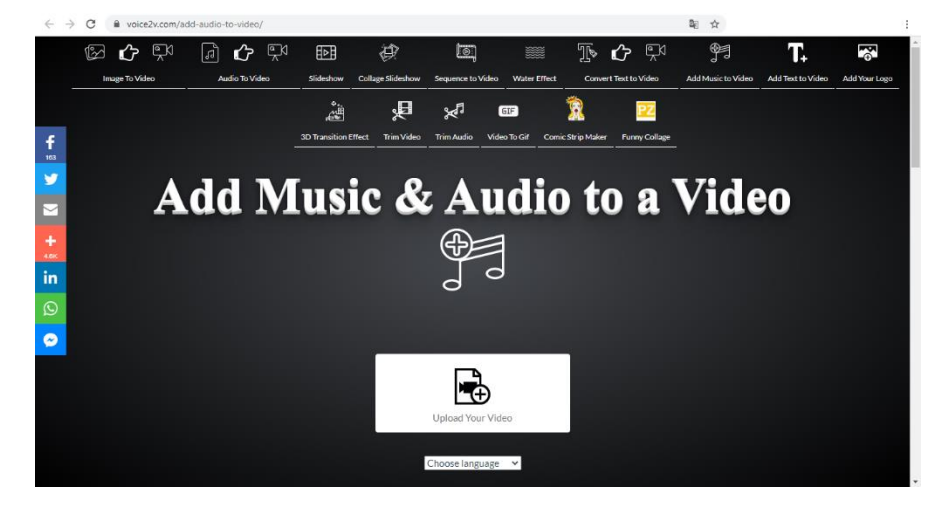

#### Inserir áudio de fundo em um vídeo online com o Kapwing

https://www.kapwing.com/tools/add-music-to-video

Para inserir um áudio de fundo em um vídeo online, é necessário escolher e fazer o envio do arquivo de vídeo, escolhendo e clicando em **Upload**.

|     | acom/tools/add-music-to     | ons Pricing Resources                                      |                                             |
|-----|-----------------------------|------------------------------------------------------------|---------------------------------------------|
|     | Add                         |                                                            | Video                                       |
|     | Upload                      | Paste a URL                                                | or try a sample!                            |
| Fir | rst, choose the video<br>up | that you want to add source<br>load the mp3 file to add to | d to. On the next page, you will the video. |

Após o envio do vídeo, clique na área de upload doa arquivo de áudio ou digite a URL do arquivo de áudio (se for do YouTube, por exemplo).

| ← → C | 2                                                                                                    | 10 ☆            | 1      |
|-------|----------------------------------------------------------------------------------------------------|-----------------|--------|
|       | Add Audio to Video<br>Use the controls below to seek through the video and select the audio start<br>time<br><b>66.23</b> / 03:01.83<br><b>Click to upload audio 1</b><br>or, drag and drop a file here<br>Paste an audio or video URL or https://www.youtube.com/watch?v=corted | ¥2 Mute video ↓ | Record |

Se necessário, escolha ponto inicial de áudio ou recorte (Trim), ajuste o volume das duas trilhas (**Adjust volume**) e clique em **Create**. Ao final, clique em Donwload. O vídeo ficará com uma marca d'água, que pode ser removida (**remove watermark**) se for realizado o login (sign in) com o Facebook ou conta do Google.

| ← → C     |                                                                                                    | a <sub>z</sub> | ☆ | 6 8       | ۲   | 0      | *     | ≡J (       | 0 |
|-----------|----------------------------------------------------------------------------------------------------|----------------|---|-----------|-----|--------|-------|------------|---|
| Ad<br>Use | <b>Id Audio to Video</b><br>e the controls below to seek through the video and select the audio star | t              |   |           |     |        |       |            |   |
|           | II 5 10.19 / 03:01.88                                                                                |                |   |           | ŀ   | ରୁ Mut | e vid | e <b>o</b> |   |
| Aud       | dio will start at 01.07 .[11]                                                                        |                |   |           |     |        | Ren   | nove       |   |
| د<br>Aud  | X Trim audio 🔹 Adjust volume 🛱 Loop audio                                                            |                |   |           |     |        |       |            |   |
|           |                                                                                                    |                |   | $\langle$ | Cre | ate 🕽  |       | )          |   |

#### Alterar a velocidade de um vídeo online com o Apowersoft:

#### https://www.apowersoft.com.br/adjust-video-speed

Para realizar a altaração de velocidade de um vídeo no Apowersoft online, é necessário fazer o envio dos arquivos, escolhendo e fazendo o envio, clicando em +.

Após o envio dos arquivos, basta escolher a taxa de velocidade do vídeo (mais lento: 0.5x, 0.75x ou mais rápido: 1.25x, 1.5x ou 2x), clicar em **Começar a processar**, aguardar o processamento e clicar em **Baixar**.

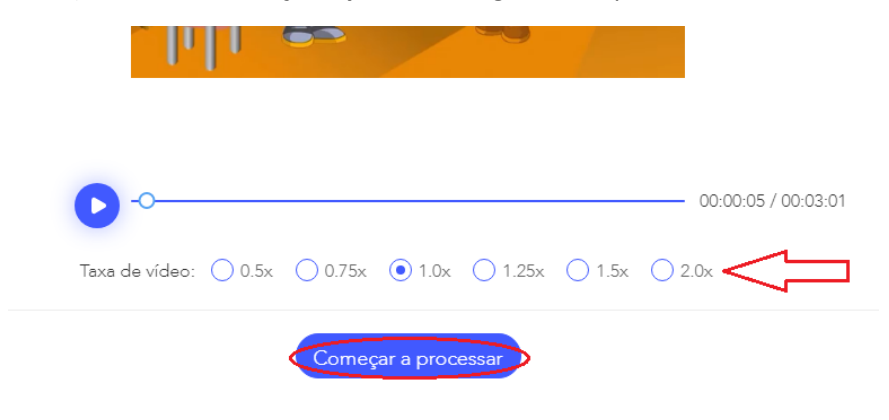

## Capturar imagens de um vídeo online com o Apowersoft:

https://www.apowersoft.com.br/screenshot-video-online

Para capturar imagens de um vídeo no Apowersoft online, é necessário fazer o envio dos arquivos, escolhendo e clicando em +.

Após o envio dos arquivos, basta executar o vídeo e clicar em **Começar a capturar** em cada cena que se quer a captura da imagem. Ao final, clicar em **Exportar Tudo** para fazer o download das imagens.

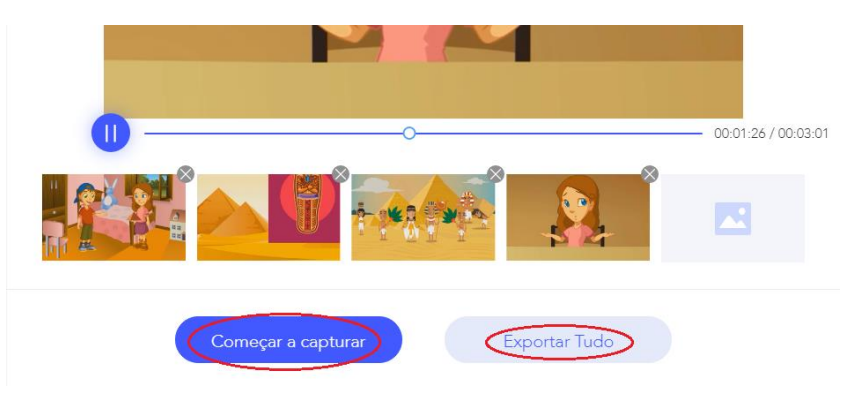

### Legendar um vídeo no smartphone

Legendar um vídeo no smartphone pode ser realizada com o aplicativo YouCut - Editor de Video Profissional <a href="https://play.google.com/store/apps/details?id=com.camerasideas.trimmer">https://play.google.com/store/apps/details?id=com.camerasideas.trimmer</a>

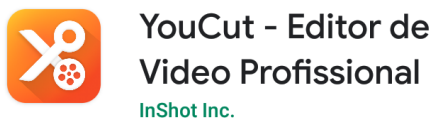

Para legendar um vídeo com o YouCut, clique em +, clique em Novo, escolha o arquivos, clique em  $\rightarrow$  e ao importar, clique em  $\checkmark$ 

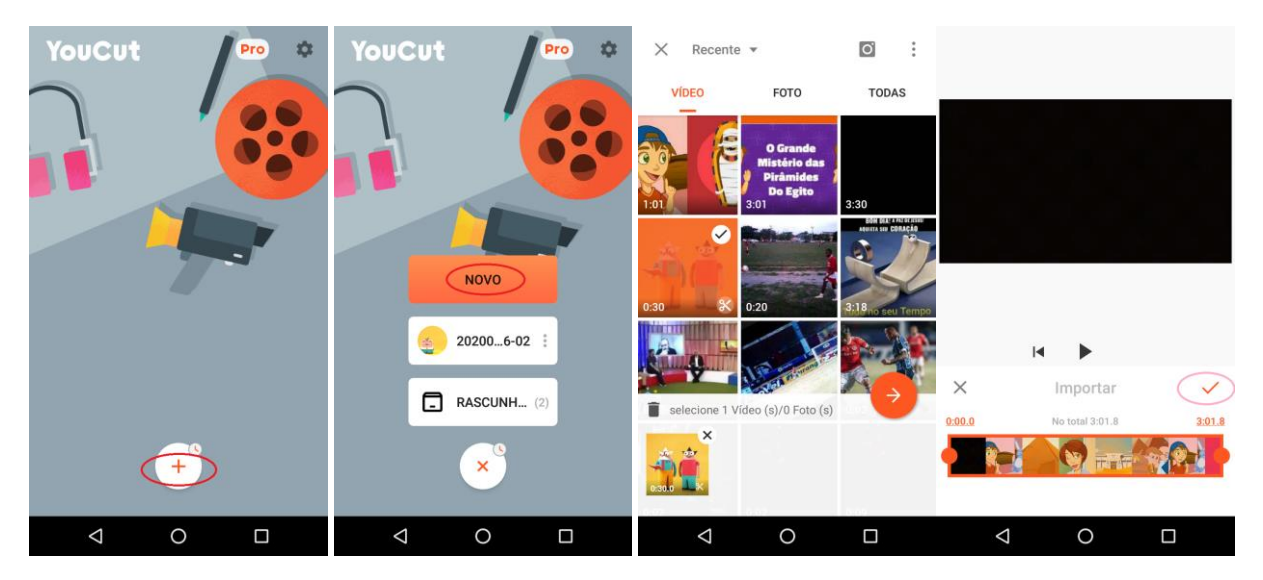

Para inserir legendas e textos sobre o vídeo, clique sobre o botão Texto (T<sub>7</sub>), escreve o texto, escolha a fonte e cor, posicione sobre a área onde deseja que o texto apareça e defina, na trilha de edição, o tempo que o texto aparecerá, arrastando e dimensionando a caixa de texto.

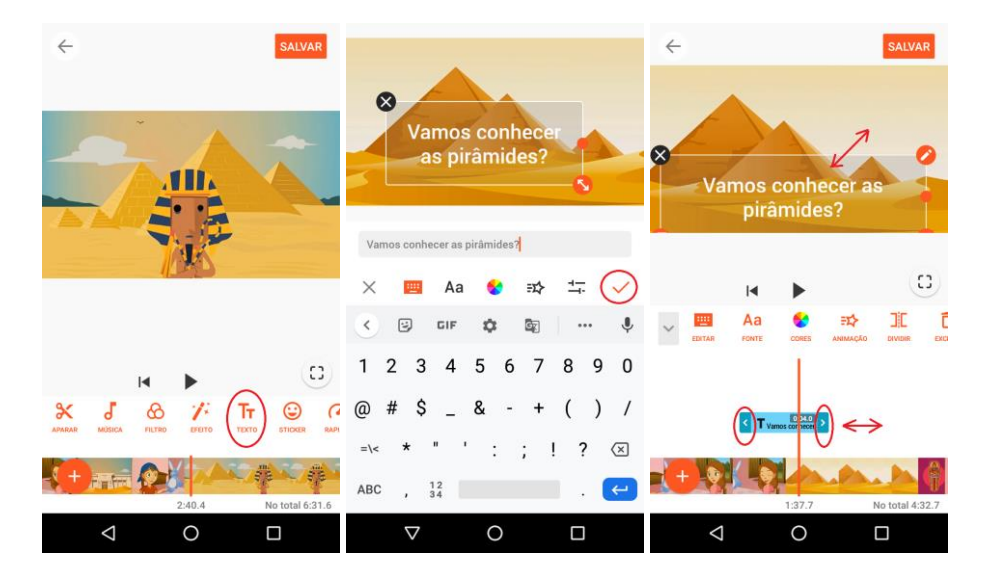

Quando o vídeo estiver concluído, clique em Salvar.

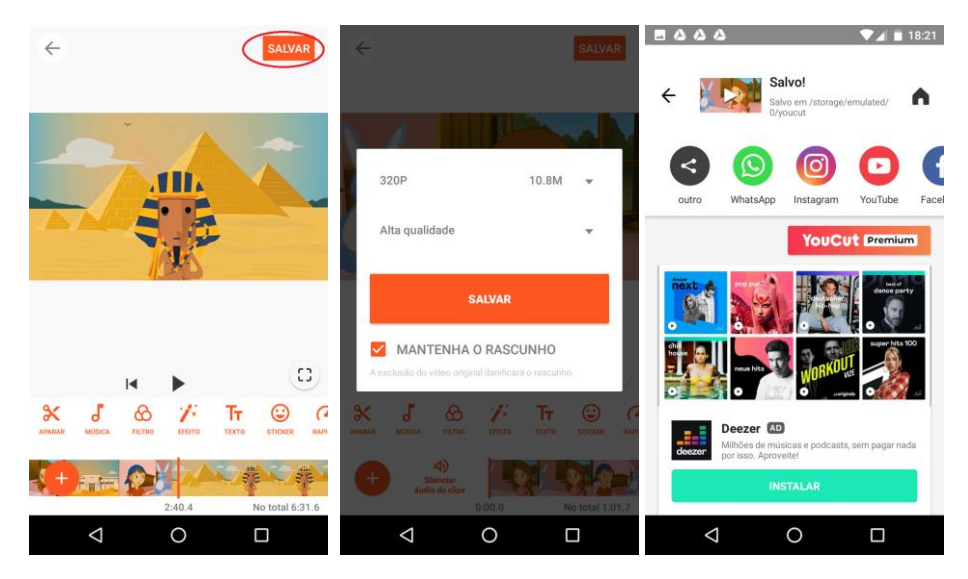

### Legendar um vídeo vídeo online com o Voice2v

https://voice2v.com/Add-Text-to-Video

Para inserir legendas em um vídeo, escolha e faça o upload do vídeo (Upload Your Video).

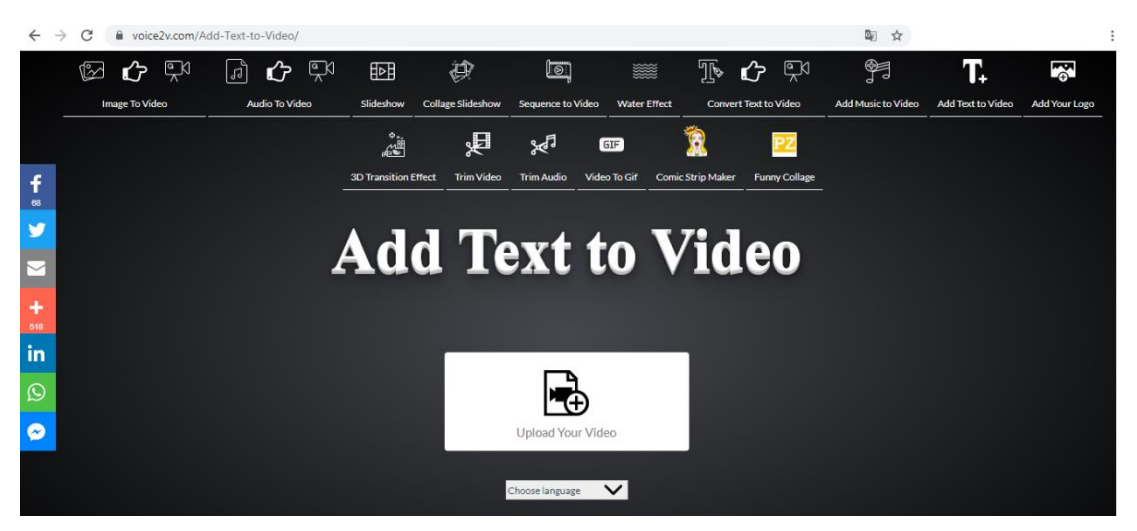

Escolha a fonte, tamanho, se a legenda aparecerá centralizada (center) ou na parte inferior (bottom), a cor, se terá sombra (shadow) e se terá um retângulo atrás da legenda (background). Escreve o texto da legenda e defina o tempo inicial e final que deve aparecer. Adicione novas legendas e seus respectivos tempos clicando

em **+**. Quando todas as legendas estiverem inseridas, o vídeo pode ser criado, clicando em **Create The Video Now**. Após o processamento, pode-se visualizar o vídeo legendado e fazer o download clicando em **Download The Video**.

| Add Text as Lyrics to your video perfectly timed ! |
|----------------------------------------------------|
|                                                    |
| Background: Yes                                    |
| Vamos inserir legendas em nossos vídeos?           |
| 00:00:00 ◎ 00:00:10 ◎ Text Fade Effect 🔽           |
|                                                    |
| É muito fácil!                                     |
| 00:00:11 O 00:00:18 O Text Fade Effect V X         |
|                                                    |
| (+)                                                |
| Create The Video New                               |

## Editar um vídeo

A edição de um vídeo permite unir, cortar e mixar vários vídeos e imagens, com efeitos de transição e filtros e incluir ou excluir trilhas sonoras. Também é possível, em editores mais completos, incluir um vídeo pequeno sobre o vídeo principal (PiP – Picture in Picture), útil para inserir Libras em vídeos.

Editar um vídeo no smartphone (várias mídias, transições e legendas)

A edição de um vídeo no smartphone pode ser realizada com o aplicativo YouCut - Editor de Video Profissional

https://play.google.com/store/apps/details?id=com.camerasideas.trimmer

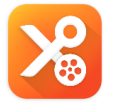

YouCut - Editor de Video Profissional

Para editar um vídeo com o YouCut, clique em +, clique em **Novo**, escolha o arquivos e clique em  $\rightarrow$ . Para cada arquivo escolhido, ao importar, clique em  $\checkmark$ 

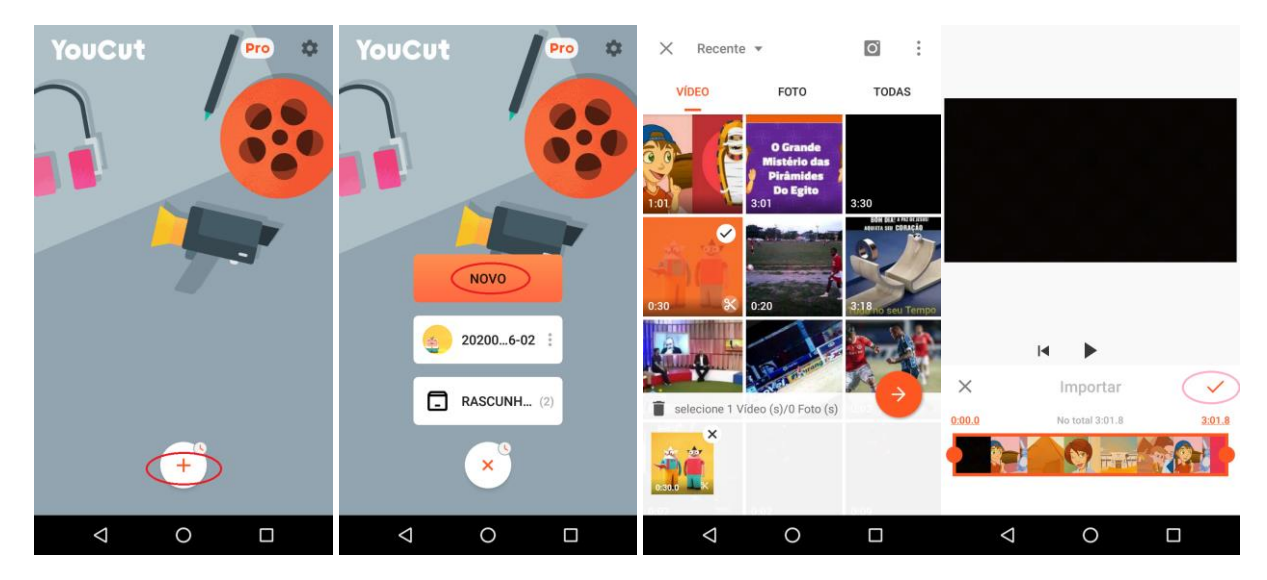

Se for necessário adicionar novos vídeos ou imagens para a trilha de edição é só clicar em +

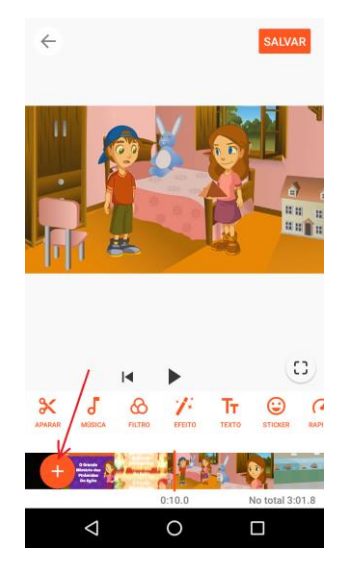

Se for necessário realizar um corte no vídeo, selecione o vídeo na trilha de edição e clique em  $\times$ , ajuste o ponto inicial e final do vídeo e clique em  $\checkmark$ .

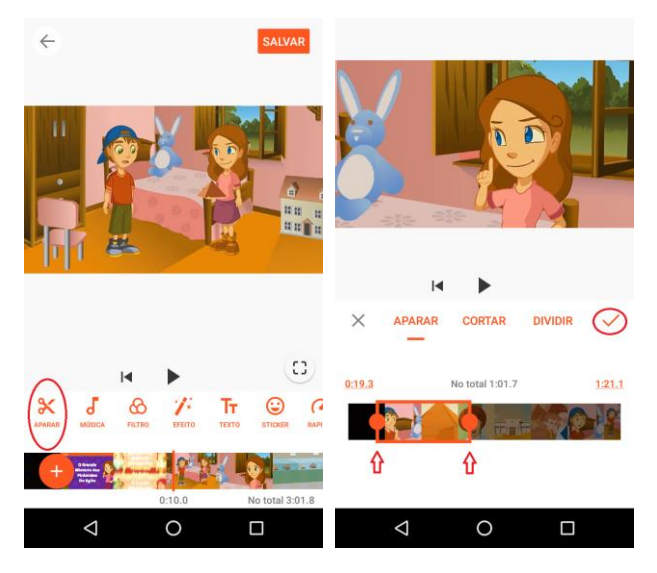

Para evitar um "corte seco" entre duas cenas, insira um efeito de transição entre os vídeos, clique na marca [\] entre os dois vídeos e escolha a transição desejada e clique em  $\checkmark$ .

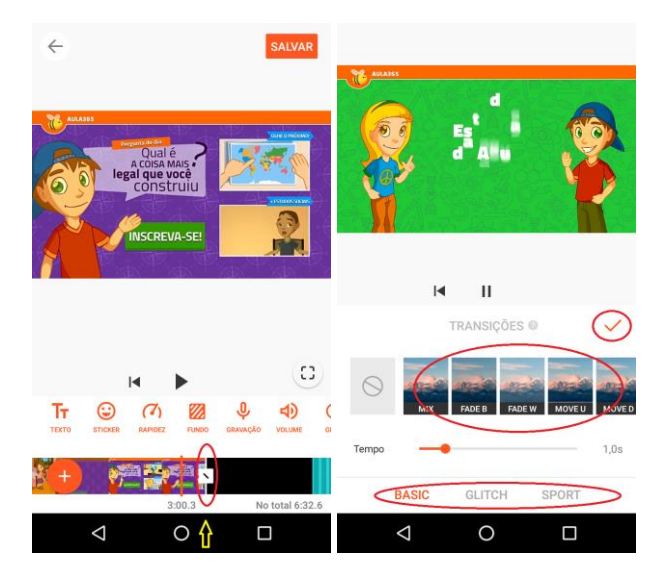

Para adicionar uma música ou áudio de fundo, clique em **Música**, escolha o áudio e clique em **Usar**.

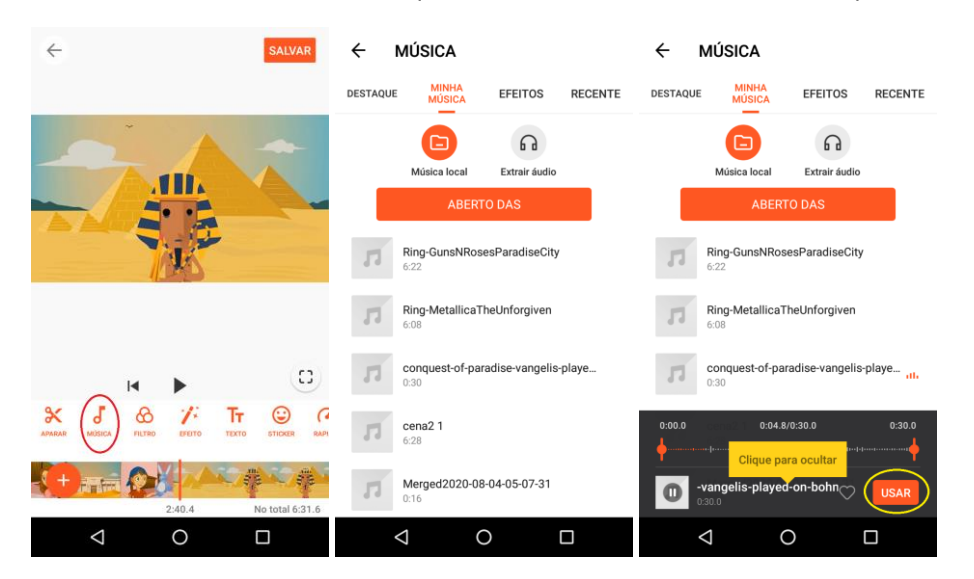

Para inserir legendas e textos sobre o vídeo, clique sobre o botão Texto (T<sub>1</sub>), escreve o texto, escolha a fonte e cor, posicione sobre a área onde deseja que o texto apareça e defina, na trilha de edição, o tempo que o texto aparecerá, arrastando e dimensionando a caixa de texto.

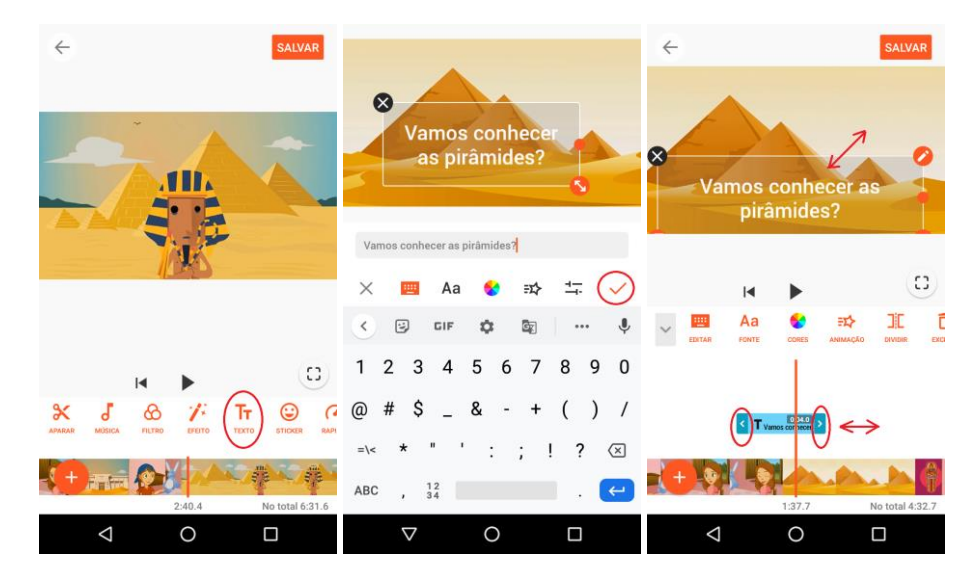

Quando o vídeo estiver concluído, clique em Salvar.

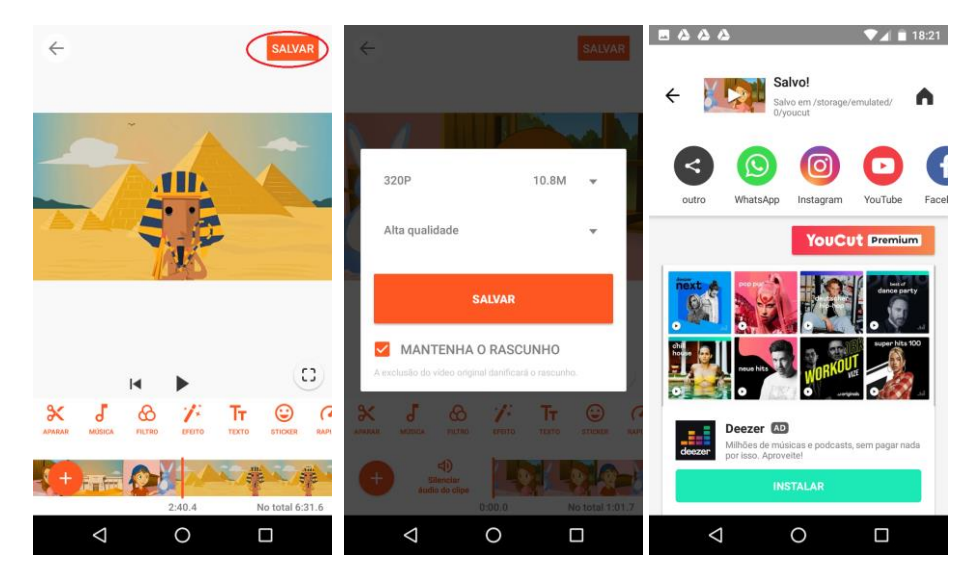

### Editar um vídeo online (várias mídias, transições e legendas)

https://clipchamp.com/pt-br/products/create/

https://app.clipchamp.com/

Para editar um projeto de vídeo, após criar uma conta e fazer o login, é necessário clicar em Create a vídeo.

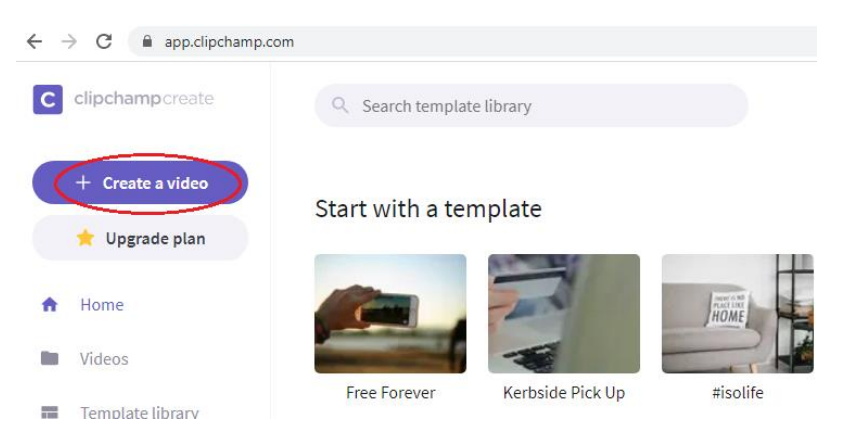

Adicione as mídias (vídeos, áudios e imagens) que farão parte do projeto, clicando em **+ Browse files**. Vários vídeos, áudios e imagens podem ser utilizados.

| $\leftrightarrow \rightarrow$ | C app.clipchamp.com/editor |                       |                     |
|-------------------------------|----------------------------|-----------------------|---------------------|
| С                             | Untitled Project 🔯         |                       |                     |
| Add Media                     | 5                          | -↓<br>]               |                     |
| Stock                         |                            |                       |                     |
| Media                         | Drag and drop here h       | rom your computer, or |                     |
| T<br>Text                     |                            | rowse files           |                     |
| Overlay                       | G                          |                       |                     |
| Background                    | Record webcam              | Record screen         |                     |
| N                             |                            |                       | 00:00.00 / 00:00.00 |
| Transition                    |                            |                       |                     |

Arraste as mídias para a trilha de edição, na ordem desejada.

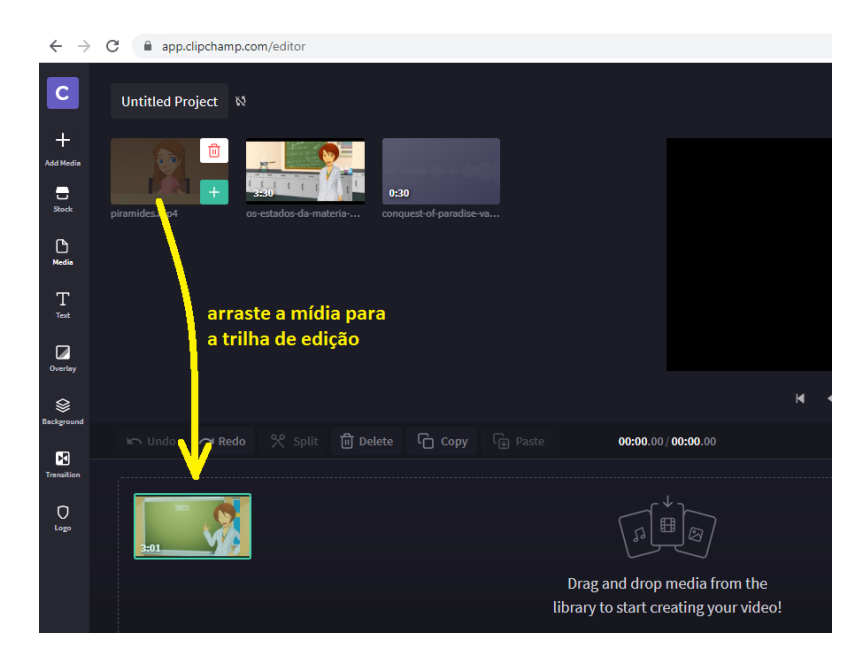

Se for necessário, pode cortar o vídeo na posição desejada, selecionando a trilha da mídia que será cortada e clicando em **Split**. Após o corte, basta selecionar a mídia indesejada e excluir, clicando em **Delete**.

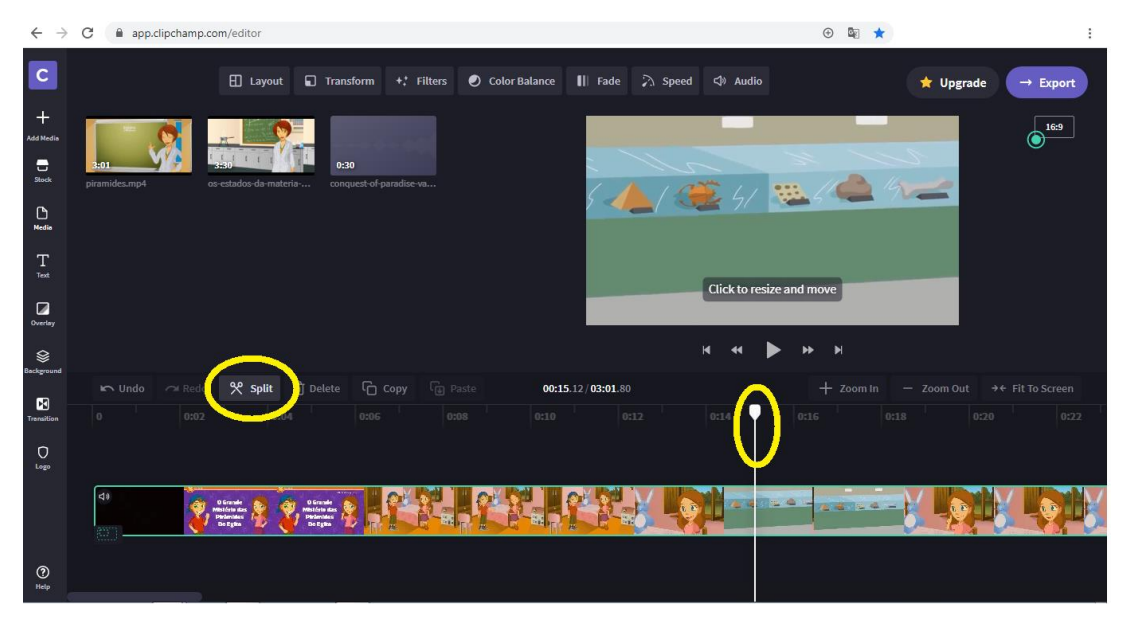

Adicione outros vídeos ou imagens na trilha de vídeo.

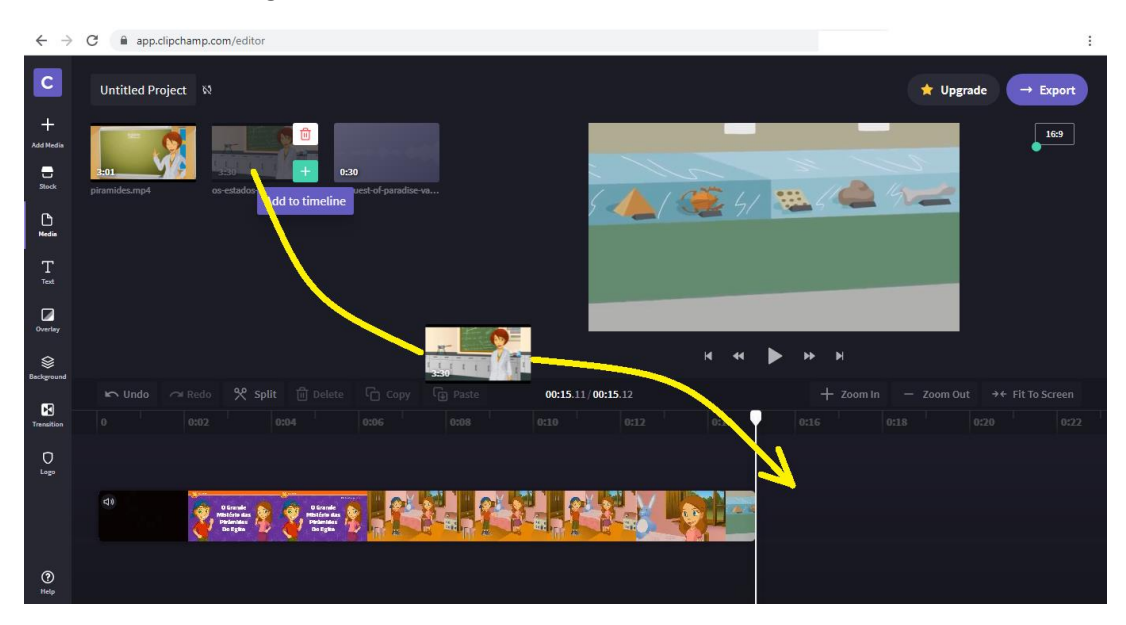

#### Escolha e adicione um efeito de transição entre as mídias.

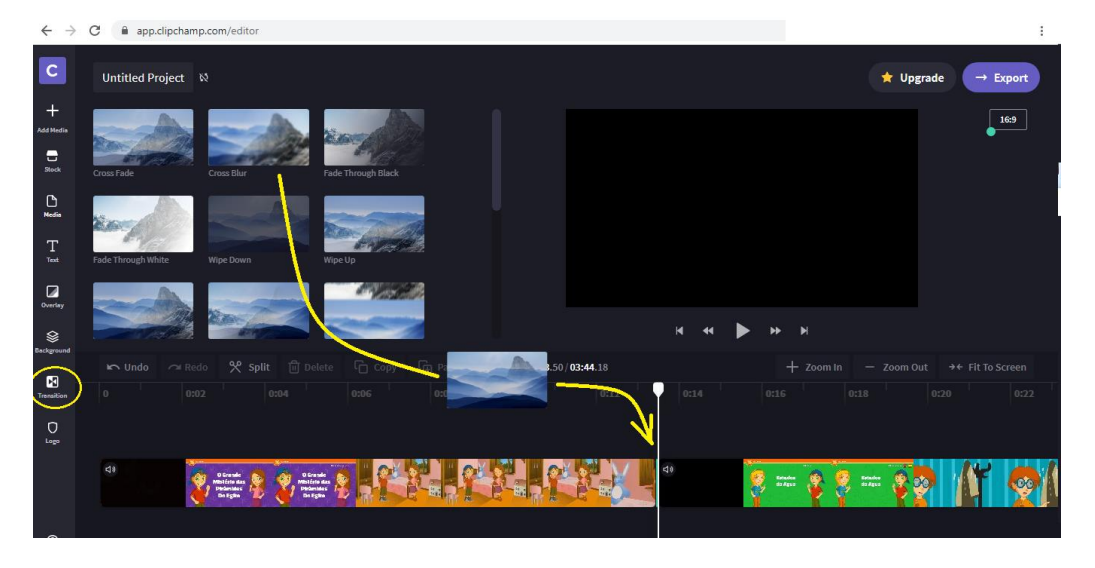

Adicione a trilha de áudio e movimente-a até o ponto desejado. Ajuste o volume da trilha, clicando em Áudio. Se necessitar diferentes volumes da trilha, corte-a (Split) e ajuste o volume de cada parte, podendo incluir efeitos de fade-in e fade-out, para evitar transições bruscas, aumentando ou diminuído o volume.

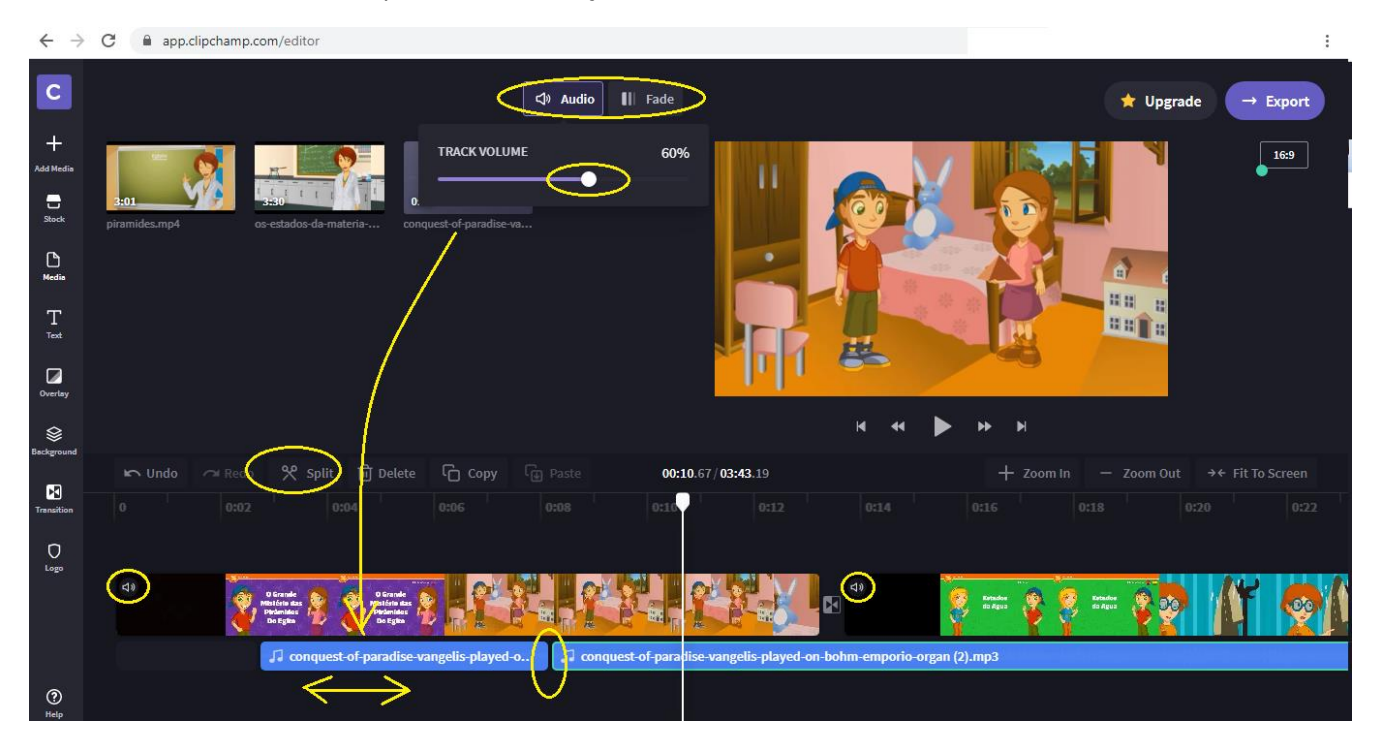

Se quiser adicionar legenda ou outro texto, é só clicar no botão **Text** da barra de ferramentas, escolhendo **Subtitle** (legendas) ou outro formato e arrastando para a trilha de edição. Arraste e redimensione como desejado e altere o texto, clicando no botão **Text**, na parte superior do editor.

| $\leftarrow \rightarrow$ | C app.clipchamp.com/editor                                              |                                                 |                                             | 🕀 🔤 ★ 🗋 🍇 à 🖲 🚔 🌻 :                   | 1 |
|--------------------------|-------------------------------------------------------------------------|-------------------------------------------------|---------------------------------------------|---------------------------------------|---|
| С                        |                                                                         | T Text Transform                                | () Colors                                   | ★ Upgrade → Export                    |   |
| +<br>Add Media           | Bouncing Gliding                                                        | TEXT<br>Vamos conhecer as pirâmides?            |                                             | 16.9                                  |   |
| Stock                    | CREDITS<br>Arres Josephene Baserre<br>Discrete Jacob Baserre<br>Van Lat |                                                 |                                             |                                       |   |
| Media                    | Credits Roll Subtitle                                                   | Source Sans ~                                   |                                             |                                       |   |
|                          | Nothing gas here<br>Karaoke Quote                                       | Fade in and Zoom                                | Vamos conhec                                | er as pirâmides?                      |   |
| Overlay                  |                                                                         |                                                 | н н                                         | ▶ н н                                 |   |
| Daciground               | 🖛 Undo 🗢 Redo 😤 Split                                                   | 🖞 Delete 🏳 Copy 🕞 Paste                         | <b>00:06</b> .69 / <b>03:43</b> .19         | + Zoom In − Zoom Out →← Fit To Screen |   |
| Transition               |                                                                         | 0:06 0:08 0                                     |                                             |                                       |   |
| Logo                     |                                                                         | T Vamos conhecer as pirâmides?                  | $\leftrightarrow$                           |                                       |   |
|                          | Ci) O Grande<br>Malafan Back<br>Dacigas                                 | Daude<br>Database<br>Database<br>Database       | 4)<br>(1)                                   | 🍕 mai 🧛 👰 mai 👰 🧛 🕼 🧔                 |   |
| ~                        | ↓ conquest-o                                                            | of-paradise-vangelis-played-o 🚺 🎵 conquest-of-p | paradise-vangelis-played-on-bohm-emporio-or | gan (2).mp3                           |   |
| (?)                      |                                                                         |                                                 |                                             |                                       |   |

Se quiser incluir um vídeo PIP – Picture in Picture, no qual um outro vídeo aparece sobreposto ao vídeo principal numa janela pequena, basta incluir outro vídeo sobre o vídeo principal, clicar no canto inferior esquedo no início do vídeo na trilha de edição e redimensionar e mover o vídeo para a posição desejada.

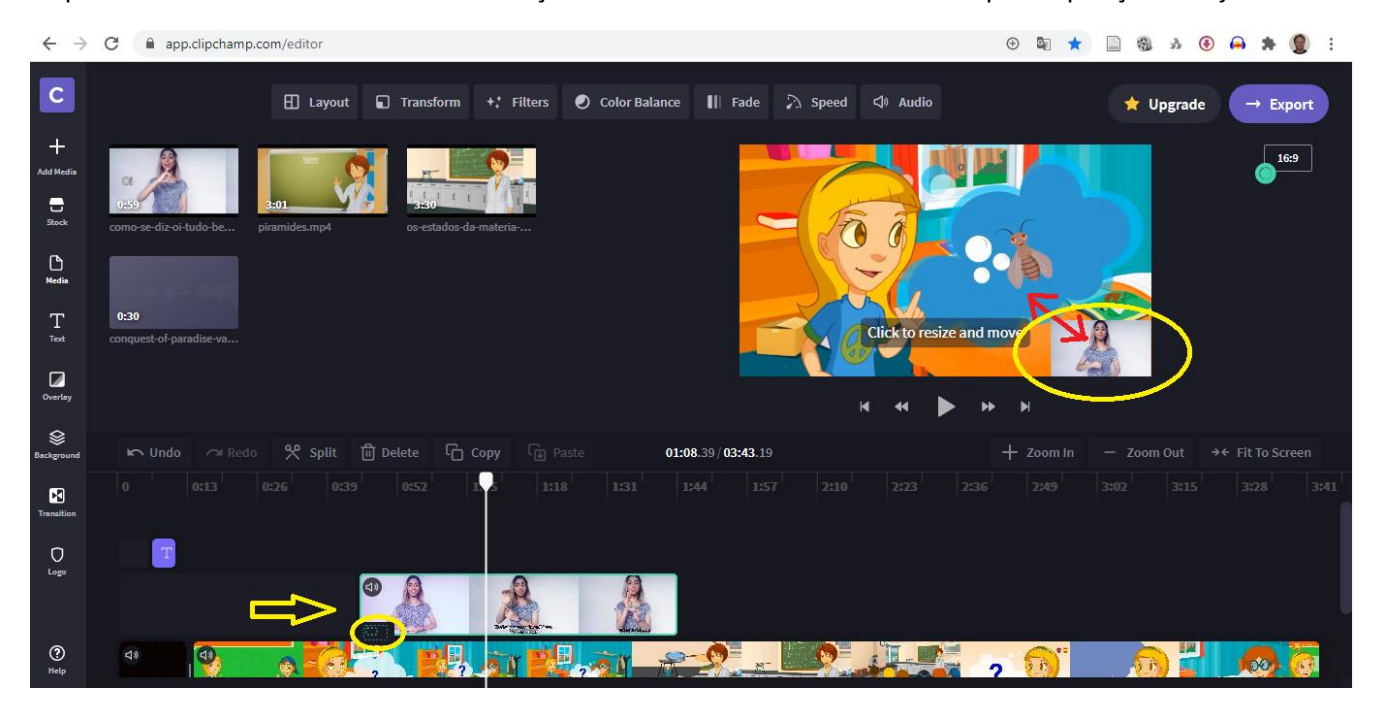

Ao final da edição, é só exportar o vídeo, clicando no botão **Export**. A versão gratuita permite somente a versão em qualidade padrão (480p).

## Editar um vídeo com o programa Fotos do Windows (várias mídias, transições e legendas)

Para editar um vídeo com o Fotos do Windows, Clique no menu superior esquerdo (...) e escolha Novo vídeo -> Novo projeto de vídeo

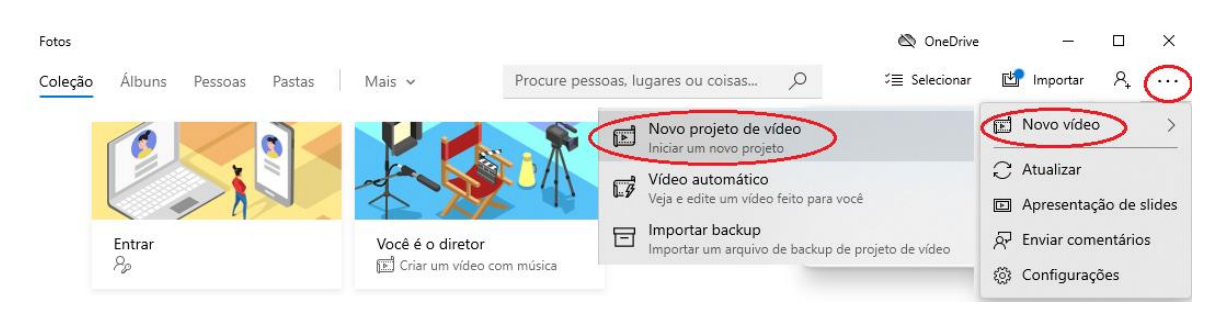

Adicione os vídeos e imagens que farão parte do projeto, clicando em + Adicionar -> Deste computador

| ← Fotos                                                                                                    |                       |   |               | ∞ 0                    | DneDrive | -            |       | × |
|----------------------------------------------------------------------------------------------------|-----------------------|---|---------------|------------------------|----------|--------------|-------|---|
| Projetos de Vídeo > Novo vídeo 🖉                                                                                                    | 5                     | C | 🎵 Música de f | fundo 🤱 Personalizar á | udio     | 🖒 Concluir v | vídeo |   |
| Biblioteca do projeto<br>Adicionar<br>Deste computador<br>Da minha coleção<br>Da Web<br>Sua biblioteca de projetos está vaz<br>Adicione fotos e videoclipes para começar. | <<br>⊞ <u>⊞</u><br>ia |   |               | 0:00,00                |          | — 0:00,00    | 2     |   |

Arraste os vídeos para a trilha de edição, na ordem desejada

| ← Fotos                          |                       |                            | 🖄 OneDrive               | - 0              | × |
|----------------------------------|-----------------------|----------------------------|--------------------------|------------------|---|
| Projetos de Vídeo 📏 Novo vídeo 🖉 | っ                     | C 🛛 🗍 Música de fundo      | An Personalizar áudio    | 🖒 Concluir vídeo |   |
| Biblioteca do projeto            | <                     |                            |                          |                  |   |
| + Adicionar                      | ⊞ <u>⊞</u>            |                            |                          |                  |   |
|                                  |                       | ⊲⊨ ⊳ ⊪ 0:00,               | 00                       | - 0:00,00 2      |   |
|                                  | V                     | A_ Texto                   | ĝ> Movimento 🛛 🖓 Filtros | i ii ···         |   |
|                                  | Arrastar itens da bib | lioteca de projetos para a | qui                      |                  |   |

Se for necessário cortar o vídeo, selecione o vídeo na trilha de edição e clique em **Cortar**, definindo o ponto inicial e final.

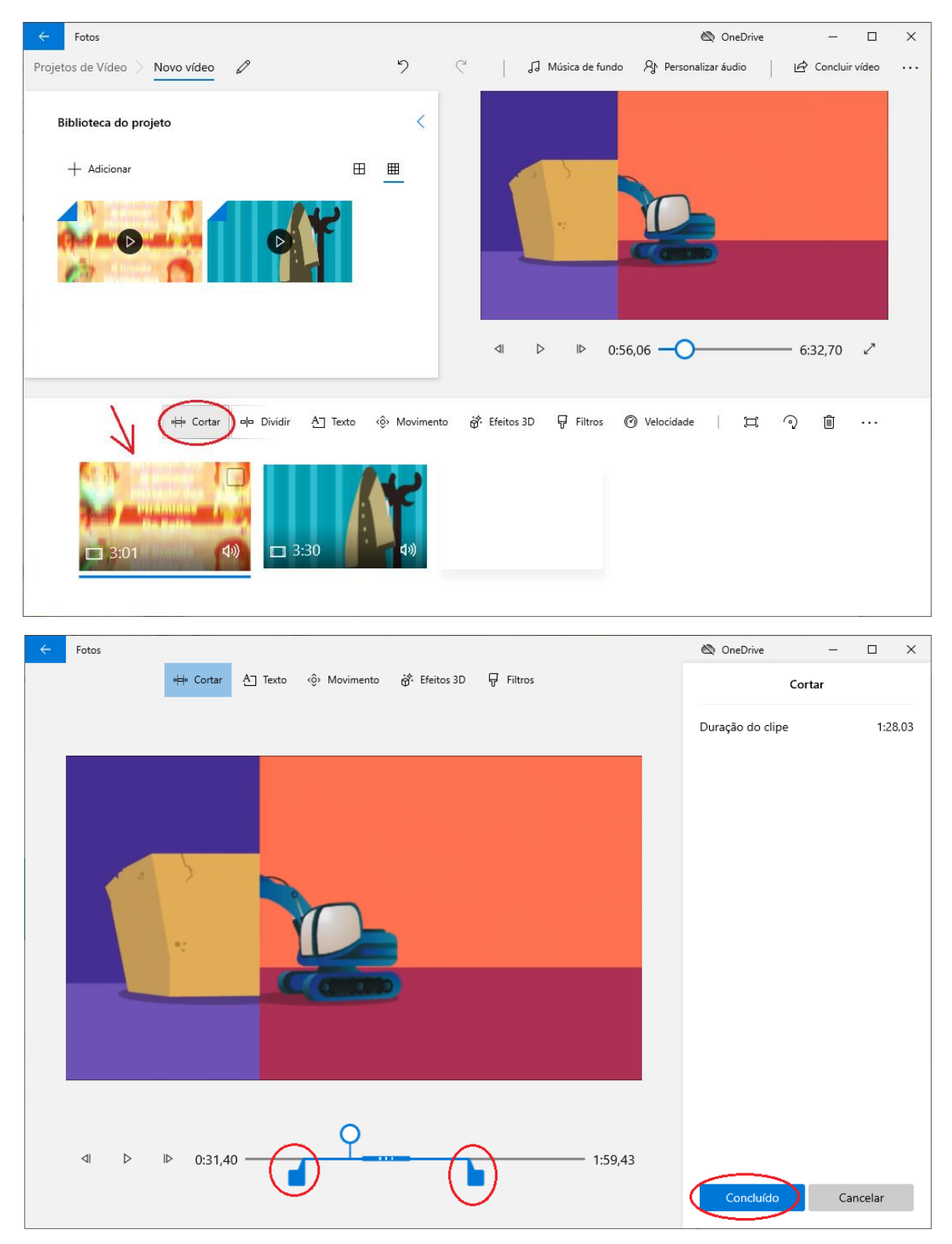

Para adicionar uma música ou áudio de fundo, deve-se clicar em **Personalizar áudio**, **Adicionar** arquivo de áudio e em **Concluído**.

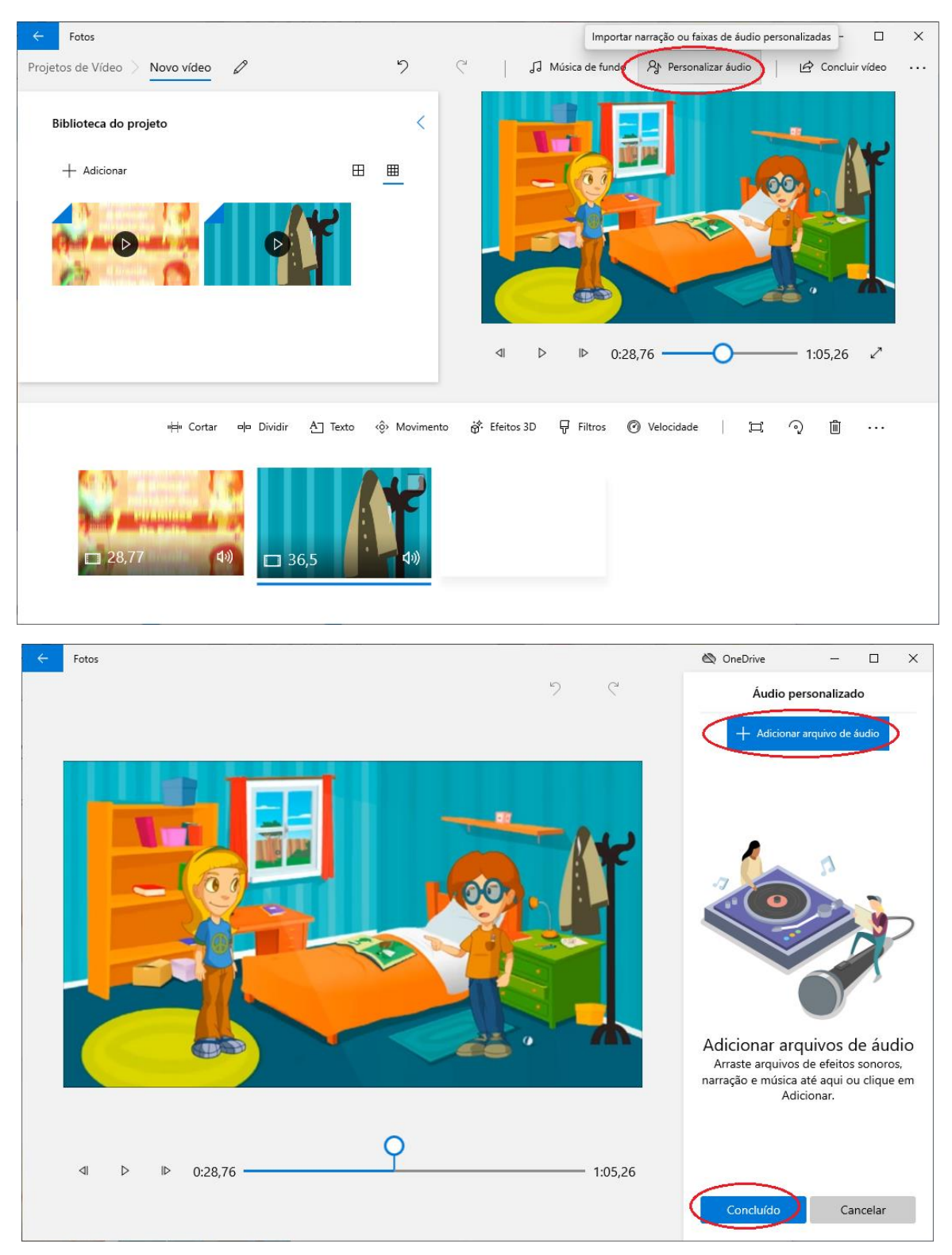

Para inserir textos e legendas, deve-se selecionar o trecho do vídeo e clicar em Texto.

| ← Fotos                          |                                                                 |    |                        | 🖄 OneDrive           | — C             | x í   |
|----------------------------------|-----------------------------------------------------------------|----|------------------------|----------------------|-----------------|-------|
| Projetos de Vídeo > Novo vídeo 🧷 | ち                                                               | Ç  | J Música de fundo      | A Personalizar áudio | 🖒 Concluir víde | • ••• |
| Biblioteca do projeto            | <                                                               |    | $\mathbf{N}$           |                      | -               |       |
| + Adicionar                      | ⊞ <u>⊞</u>                                                      |    |                        |                      |                 |       |
|                                  |                                                                 |    |                        |                      |                 |       |
|                                  |                                                                 |    |                        | <b>U</b>             |                 |       |
| v⊟v Cortar eje                   | Adicionar um título ou legenda<br>Dividir A Texto (\$ Movimento | ġ. | Efeitos 3D 🐺 Filtros 🌘 | ⑦ Velocidade   [□]   | ରୁ 🛍 ··         |       |
| □ 28,77 <b>(</b> ))              | □ 36,5 (A)                                                      |    |                        |                      |                 |       |

Digitar o texto desejado, escolhendo o intervalo que irá aparecer, a fonte e o layout. Ao final, clicar em **Concluído**.

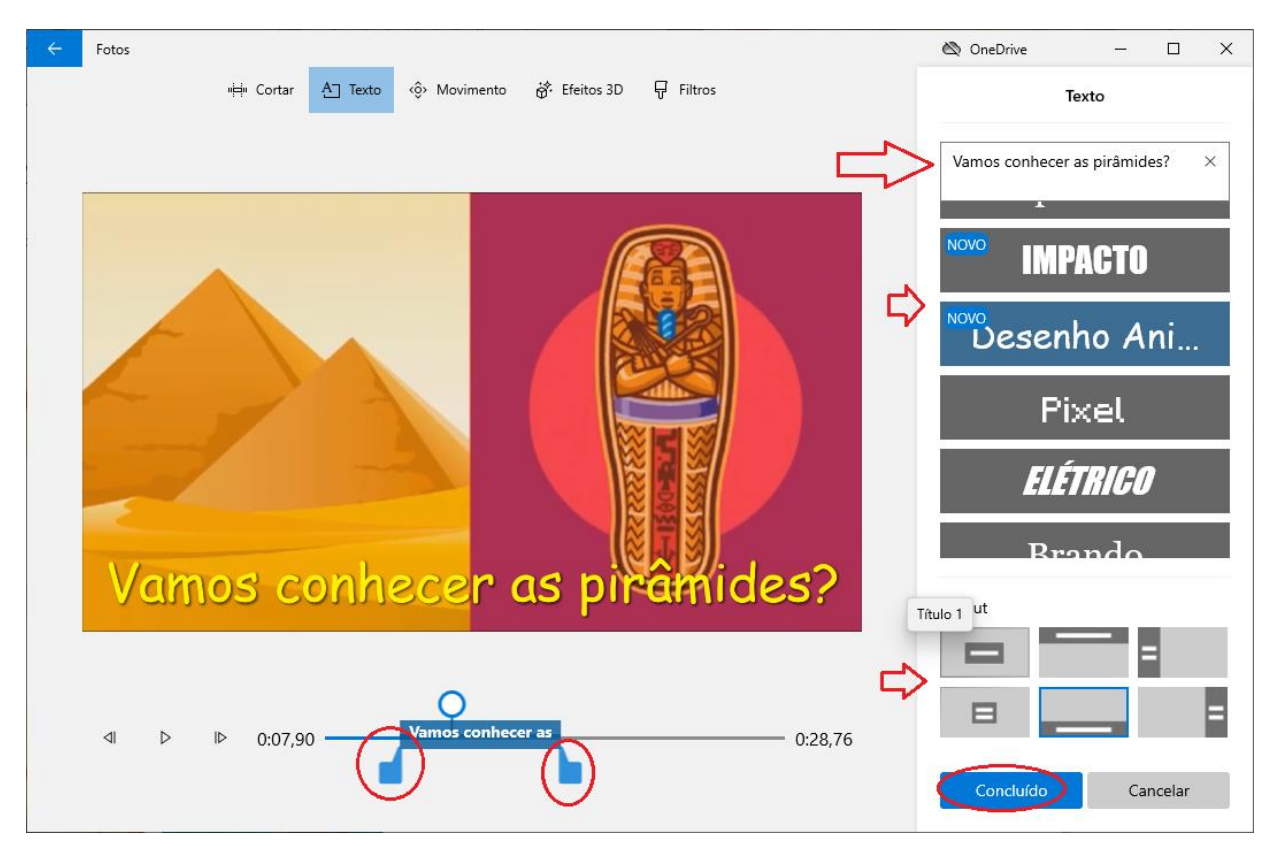

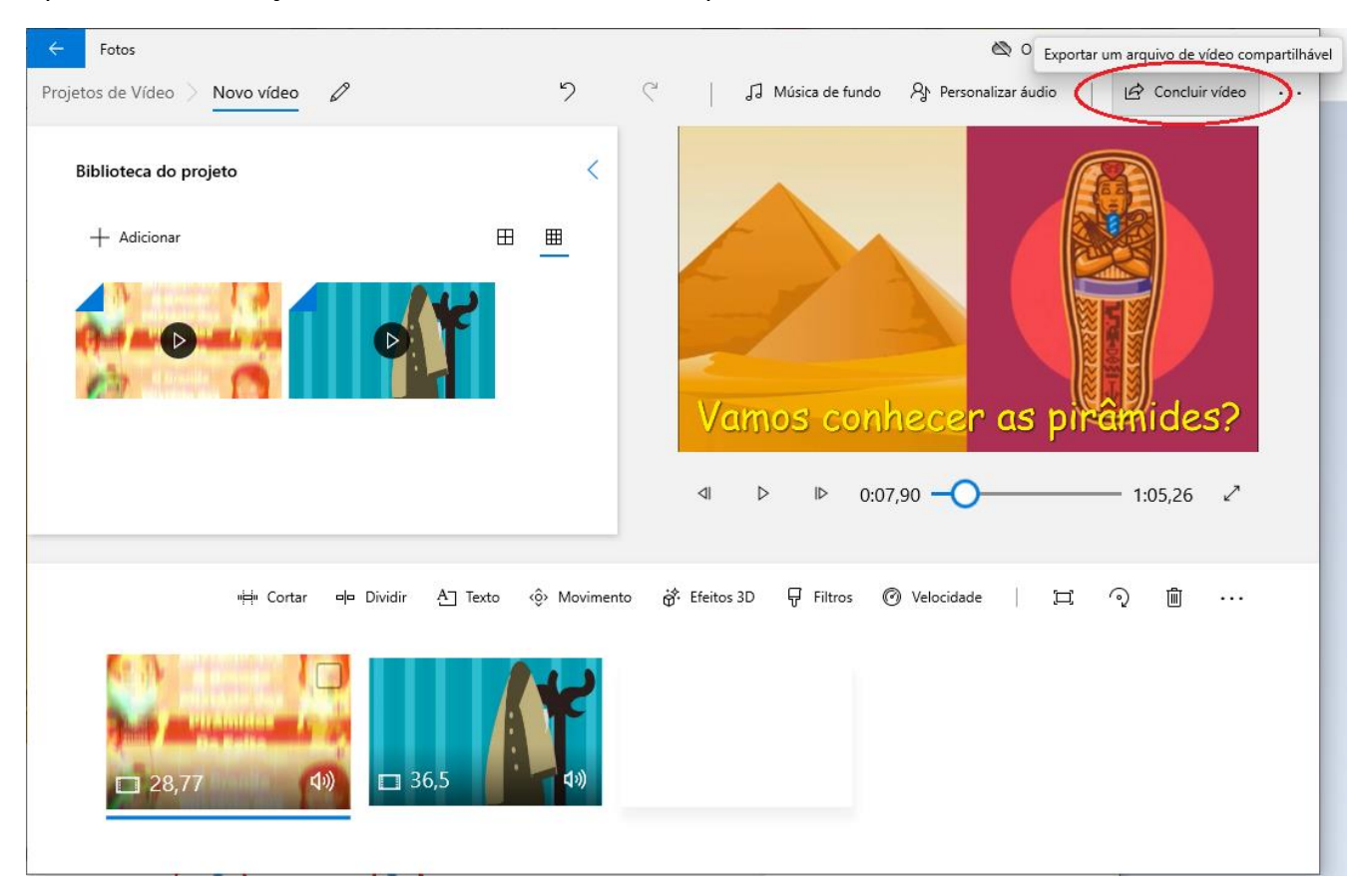

## Após finalizar a edição, clicar em **Concluir vídeo** e exportar o vídeo em formato MP4.

## Encontrar e fazer o download de vídeos

Para fazer o download de um vídeo do YouTube:

• Remova o "ube" da URL https://www.youtube.com, deixando apenas https://www.yout.com Exemplo:

https://www.youtube.com/watch?v=1yMJNtNX3dk

=> https://www.yout.com/watch?v=1yMJNtNX3dk

Para fazer o download do vídeo para mp4, basta clicar em MP4 (Vídeo) e clicar no botão Formate a mudança para MP4.

| $\leftarrow \   \rightarrow \   {\tt G}$ | yout.com/video/1yMJNtN                              | IX3dk/            |                                                                                   |                                                                                       |                                                                                                    | \$                                                                                                    |                |
|------------------------------------------|-----------------------------------------------------|-------------------|-----------------------------------------------------------------------------------|---------------------------------------------------------------------------------------|----------------------------------------------------------------------------------------------------|----------------------------------------------------------------------------------------------------|----------------|
|                                          | Juit Pesquis                                        | e ou cole um li   | ink do YouTube, SoundCloud                                                        | , Face                                                                                | Conversor de PDF                                                                                                    | Yout PRO                                                                                                    |                |
|                                          | HIDE ↔                                              |                   |                                                                                   |                                                                                       | Por favor leia is                                                                                                    | to                                                                                                    |                |
|                                          | S @satrishathi<br>2 hours ago<br>facebook           |                   | PIRÂM                                                                             |                                                                                       | Criamos o Yout cor<br>ferramenta legal d<br>a Internet, que eta<br>precisava existir. D<br>lei é clara que simp<br>público uma ferram<br>digital não dá orige<br>direitos autorais".<br>Nós lutamos pelo | n a ideia de que uma<br>le gravação de fluxo pa<br>limpa, fácil e não spam,<br>e acordo com a <u>EFF org</u><br>Jesmente fornecer ao<br>ienta para copiar mídia<br>m à responsabilidade de<br>s seus direitos de fazei | ra<br>"A<br>r  |
|                                          | @iriticha                                           | A partir de:      | 00:00:00                                                                          | Para: 00:03:02                                                                        | isso . Dado que of<br>gratuitamente e no                                                                                                    | erecemos esta ferramen<br>ssa hospedagem e conta                                                                                                    | as             |
|                                          | youtube<br>Wolf approx<br>Stray Kirls - Mill - Mill | Formato           | MP3 (Áudio) MP4 (Via<br>480p v 1080                                               | GIF (Imagem)                                                                          | legais sao muito c<br>goste de usar o You<br><u>PRO</u> , que oferece<br>ajuda a manter a vi<br>nunca perca esse o<br>digital. <u>Atualize</u> , <u>do</u><br>qualquer pessoa qu                         | aras. Esperamos que vo<br>ut e faça o upgrade para<br>recursos extras e nos<br>ida e garantir que você<br>direito de gravar mídia<br><u>se</u> ou mostre Yout.com p<br>ue você conheça.                                | ce<br>o<br>ara |
|                                          | R @roseapinan<br>4 hours ago<br>youtube             | Título<br>Ao clic | O Grande Mistério Das Pirá<br>Formate a mudano<br>ar em gravar, você concorda com | àmides Do Egito   Vídeos Ed<br><b>ça para MP4</b><br>a nossa <u>termos de serviço</u> | د<br>atualiza                                                                                                    | <u>e aqui</u> para<br>ır para o PRO                                                                                                    |                |
|                                          | 2020                                                |                   |                                                                                   |                                                                                       |                                                                                                    | (                                                                                                    | + :)           |

• Acrescente "pp" na URL, depois de "youtube", deixando https://www.youtubepp.com Exemplo:

https://www.youtube.com/watch?v= 1yMJNtNX3dk => https://www.youtubepp.com/watch?v= 1yMJNtNX3dk

Para converter para mp4, na aba Vídeo, escolha uma resolução adequada clique em **Download**. **Cuidado!** Não clique em nenhum anúncio, NÃO permita notificações nem instale nenhuma extensão.

A resolução 240 tem baixíssima qualidade e é ideal para vídeos que não serão exibidos em tela cheia e o tamanho do arquivo será o menor possível; 360p tem uma resolução baixa, com um arquivo relativamente pequeno; 480p tem boa qualidade e alia qualidade com tamanho do arquivo razoável; 720p tem ótima qualidade. 1080p tem a melhor qualidade, mas o arquivo terá um tamanho grande.

| $\leftrightarrow$ $\rightarrow$ C $($ $)$ y2mate.com/youtube/1yMJNtNX3dk $($ $)$ $)$ $)$ |                                                     |            | 3 🖲 🖨 🗯 関  | :                         |   |
|------------------------------------------------------------------------------------------|-----------------------------------------------------|------------|------------|---------------------------|---|
| https://www.youtube.com/wa                                                               | https://www.youtube.com/watch?v=1yMJNtNX3dk Start - |            | tart →     |                           | ^ |
| By using our service you are accepting our terms of use.                                 |                                                     |            |            |                           |   |
| O Grande Mistério Das Pirâmides Do   Egito J Vídeos Educativos para Crianças             | Video mp3                                           | Audio      |            |                           |   |
|                                                                                          | Resolution                                          | FileSize   | Download   |                           |   |
|                                                                                          | 1080р (.mp4)<br>full-нр                             | 27.4<br>MB | Ł Download |                           |   |
|                                                                                          | 720p (.mp4) <b>m-HD</b>                             | 8.3 MB     | L Download |                           |   |
|                                                                                          | 360p (.mp4)                                         | 7.5 MB     | Ł Download |                           |   |
|                                                                                          | 240p (.mp4)                                         | 4.1 MB     | 🛓 Download |                           |   |
|                                                                                          | 144p (.mp4)                                         | 3.3 MB     | 🛓 Downlo   | DOV (AD<br>Chr A stension |   |

#### Aguarde concluir a conversão do vídeo:

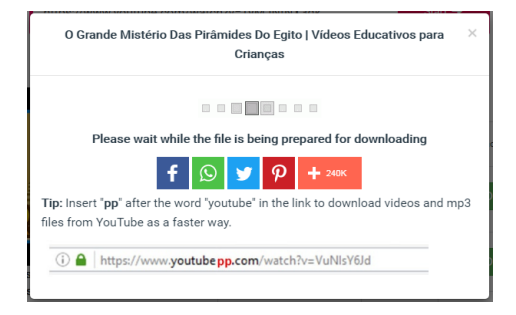

#### E clique em: Download.mp4

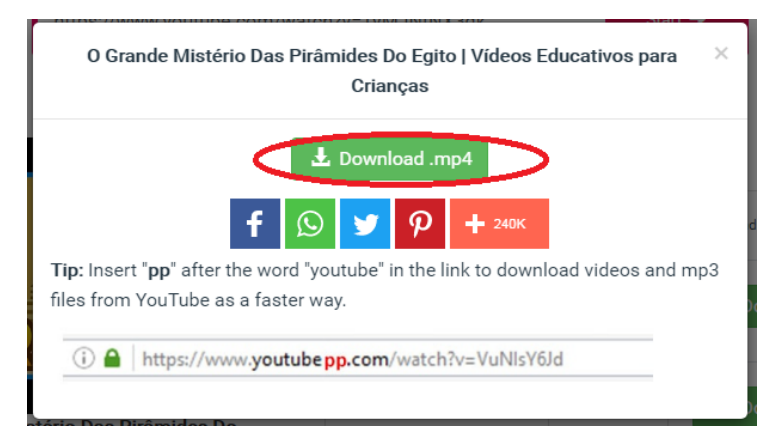

Cuidado! Não clique em nenhum anúncio, NÃO permita notificações nem instale nenhuma extensão! Este site exibe vários anúncios e "Fake news". Não clique em nenhum!!!